## Using Databases from Home or Office for State Employees

1. Connect to http://lalibcon.state.lib.la.us. The screen will look like this:

If you are a State employee, enter your complete State library card number (with no spaces) in the text box beneath the words **State Library of Louisiana patrons**, and click **Enter**.

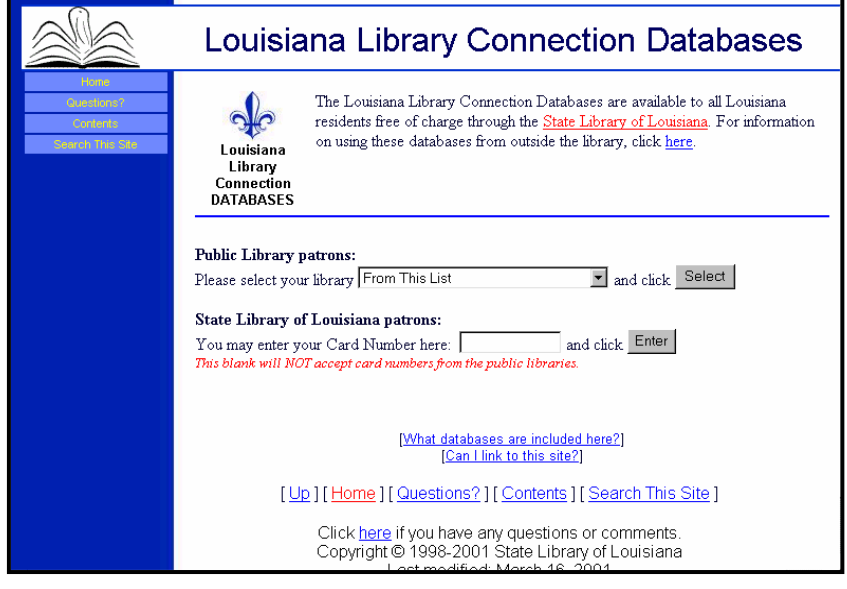

If you are a State Library patron, the screen you will see will look

like the one on the right. Databases from the State Library will be different than the

databases offered through your local public library, although there will be some duplications.

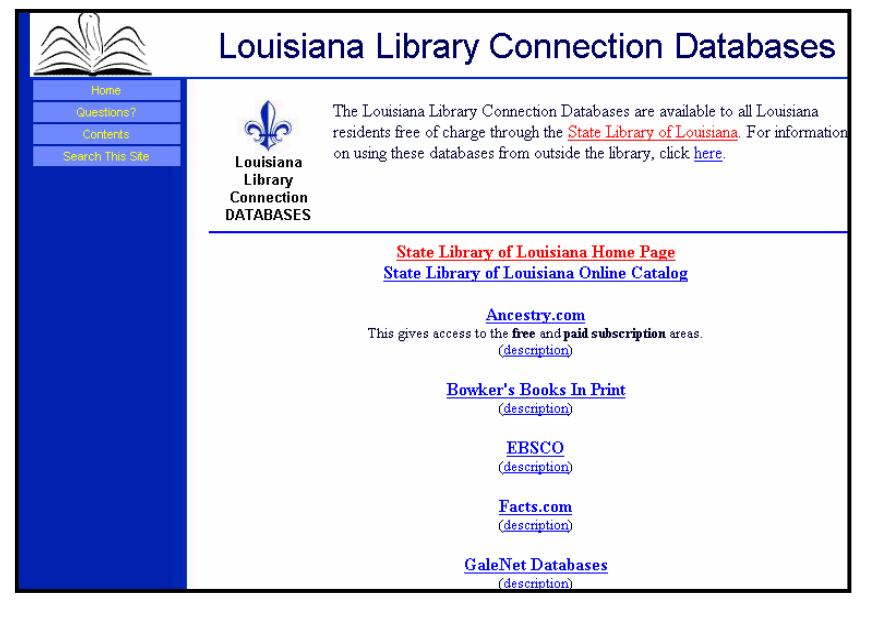

## Using Databases from Home for Public Library Patrons

1. Connect to http://lalibcon.state.lib.la.us. The screen will look like this:

2. If you are a public library patron, click on the down arrow next to the words **From This List** in the text box beneath the words **Public Library Patrons**, and choose your public library by clicking once on the library's name.

3. Click Select.

4. At the next page, enter your **complete library card number** or, in a few instances, **your public library password**, with no spaces, and click **Enter**.

If you do not have a library card, contact your local library for assistance.

If your local library does not use the library card number, and instead uses a password, contact your local library for the password.

You will get to a list of databases for your library. Your public library may have other databases in addition to the ones sponsored by the State Library of Lousiana.

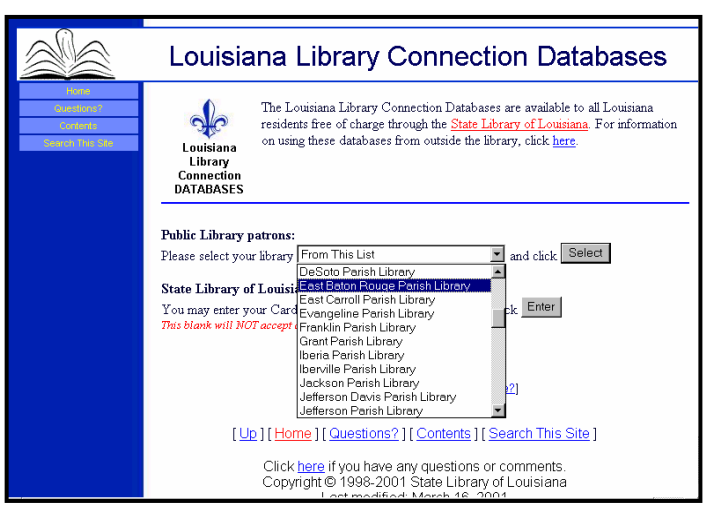

## Last Baton Rouge Parish Library Online Databases Online Databases With the part of the state of the state of t

| East Baton Rouge Parish Library Database Page |                                                                                                    |
|-----------------------------------------------|----------------------------------------------------------------------------------------------------|
| Louisiana Library<br>Connection<br>DATABASES  | The Louisiana Library Connection Databases are available to all Louisiana residents free of charge<br>through the <u>State Library of Louisiana</u> . For information on using these databases from outside the library,<br>click <u>here</u> . |
|                                               | East Baton Rouge Parish Library Home Page<br>East Baton Rouge Parish Library Online Catalog                                                                                                    |
|                                               | Ancestry.com<br>This gives access to the <b>free</b> and <b>paid subscription</b> areas.<br>(description)                                                                                                    |
|                                               | Bowker's Books In Print<br>(description)                                                                                                    |
|                                               | EBSCO<br>(description)                                                                                                    |
|                                               | Facts.com<br>(description)                                                                                                    |
|                                               | <u>GaleNet Databases</u><br>(description)                                                                                                    |
|                                               | InfoTrac Web Databases<br>(description)                                                                                                    |